# **RMS Feature validation in RPI-3 target**

- Introduction
- Yocto Build Steps
- Image Flash Procedure
- RMS Validation Procedure

## Introduction

The RDKC Media Server is much more than a multi-format, multi-protocol server that delivers your media rich content across multiple screens and platforms. The RDK camera software runs on RPi-3 device. This page dedicated to bringing up and validation of RMS functionality in RPI-3.

# **Yocto Build Steps**

Refer below link to build camera image

**RDK-C Build Instruction for RPI-3** 

# **Image Flash Procedure**

#### Image Flash step

```
$ sudo dd if="Image Name" of="Device Name" bs=4M
```

Example:

sudo dd if=rdk-generic-camera-image\_default\_20200130060729.rootfs.rpi-sdimg of=/dev/sdb bs=4M

# **RMS Validation Procedure**

STEP 1:

Add require SSID and PSK in /etc/wpa\_supplicant.conf file in below format

network={

ssid="username"

psk="password"

}

## Console output

```
ctrl_interface=/var/run/wpa_supplicant
ctrl_interface_group=0
update_config=1
network={
ssid="XXXX"
psk="YYYYYYYY"
}
```

### STEP 2:

Reboot the Target

After Reboot don't do step 1 and 2.

Note : Step 1 & 2 is only applicable for fresh target boot-up with new image.

### STEP 3:

Modify needed resolution in rms configuration file

## Supported Resolution:

## SD:

Width - 640 , Height - 480

Width - 720 , Height - 576

## HD:

Width - 1280 , Height - 720

## FULL HD :

Width - 1920 , Height - 1080

Modify resolution in below configuration file

cd /usr/local/rms/bin

vi rms.conf

## Console output

```
RRSIP=XXX.XXX.XXX
RRSPORT=81
ROOMID=rpi0
RRSSSL=0
WIDTH=1280
HEIGHT=72
```

After resolution modification need to reboot the target.

Note: This step is not necessary, it is depends on your resolution validation.

## <u>STEP 4:</u>

WiFi connection is must needed for RMS validation.

Check WiFi connection by using below command.

ifconfig

#### Console output

| root@rasp | berrypi0-rdk-camera:~# ifconfig<br>Link encap:Local Loopback<br>inet addr:127.0.0.1 Mask:255.0.0.0<br>inet6 addr: ::1/128 Scope:Host<br>UP LOOPBACK RUNNING MTU:65536 Metric:1<br>RX packets:87 errors:0 dropped:0 overruns:0 frame:0<br>TX packets:87 errors:0 dropped:0 overruns:0 carrier:0<br>collisions:0 txqueuelen:1000<br>RX bytes:4552 (4.4 KiB) TX bytes:4552 (4.4 KiB) |
|-----------|----------------------------------------------------------------------------------------------------|
| wlan0     | Link encap:Ethernet HWaddr B8:27:EB:2E:72:2B<br>inet addr:192.168.43.246 Bcast:192.168.43.255 Mask:255.255.255.0<br>UP BROADCAST RUNNING MULTICAST MTU:1500 Metric:1<br>RX packets:23 errors:0 dropped:0 overruns:0 frame:0<br>TX packets:44 errors:0 dropped:0 overruns:0 carrier:0<br>collisions:0 txqueuelen:1000<br>RX bytes:2893 (2.8 KiB) TX bytes:5887 (5.7 KiB)           |

### STEP 5:

check loaded module by using below command

#### Ismod

Console output

| root@raspberrvpi0-rdk-camera:~# lsmod |        |                                                          |  |
|---------------------------------------|--------|----------------------------------------------------------|--|
| Module                                | Size   | Used by                                                  |  |
| bcm2835_v412                          | 40563  | 0                                                        |  |
| v412_common                           | 4809   | 1 bcm2835_v412                                           |  |
| videobuf2_vmalloc                     | 6264   | 1 bcm2835_v412                                           |  |
| videobuf2_memops                      | 1528   | 1 videobuf2_vmalloc                                      |  |
| videobuf2_v4l2                        | 12640  | 1 bcm2835_v412                                           |  |
| videobuf2_core                        | 27389  | 2 bcm2835_v412,videobuf2_v412                            |  |
| videodev                              | 154457 | 4 v4l2_common,videobuf2_core,bcm2835_v4l2,videobuf2_v4l2 |  |
| media                                 | 23307  | 1 videodev                                               |  |
| brcmfmac                              | 258239 | 0                                                        |  |
| brcmutil                              | 7590   | 1 brcmfmac                                               |  |
| snd_bcm2835                           | 21405  | 0                                                        |  |
| cfg80211                              | 492836 | 1 brcmfmac                                               |  |
| snd_pcm                               | 79872  | 1 snd_bcm2835                                            |  |
| rfkill                                | 19936  | 3 cfg80211                                               |  |
| snd_timer                             | 20294  | 1 snd_pcm                                                |  |
| snd                                   | 52949  | 3 snd_timer, snd_bcm2835, snd_pcm                        |  |
| lirc_rpi                              | 6840   | 0                                                        |  |
| lirc_dev                              | 7533   | 1 lirc_rpi                                               |  |
| uio_pdrv_genirq                       | 3469   | 0                                                        |  |
| uio                                   | 8703   | 1 uio_pdrv_genirq                                        |  |
| fixed                                 | 2876   | 0                                                        |  |
| sch_fq_codel                          | 9662   | 2                                                        |  |
| ірvб                                  | 384101 | 18                                                       |  |

## STEP 6:

check camera device there or not by using below command

## ls /dev/video0

## Console output

root@raspberrypi0-rdk-camera:~# ls /dev/video0
/dev/video0

## <u>STEP 7:</u>

On Bowser of PC: http://community.dummyersserver.com Need to modify roomid as rpi0

Press "PLAY" button in WebBrowser page.

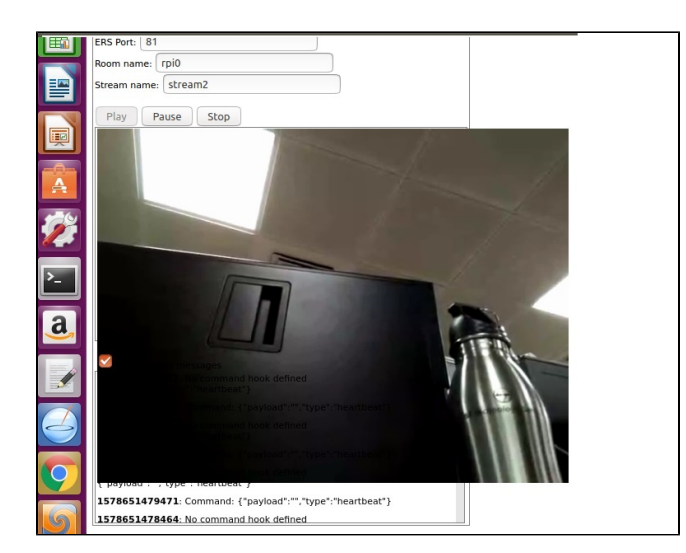

We can able to see the capturing content on WebBrowser.